## Fonctions Plan de décalage ==> Lissage ==> Coque ==> Extrusion

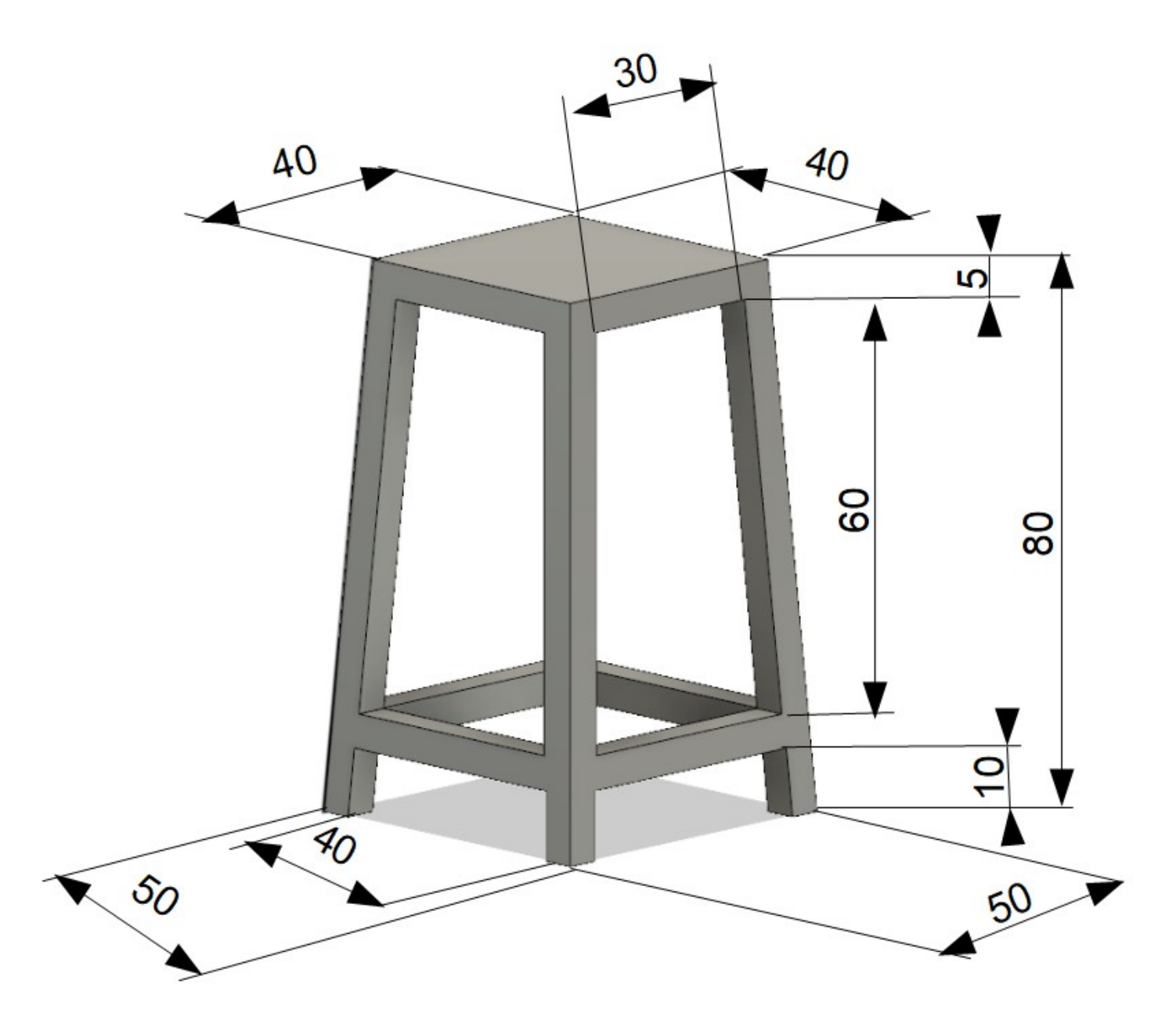

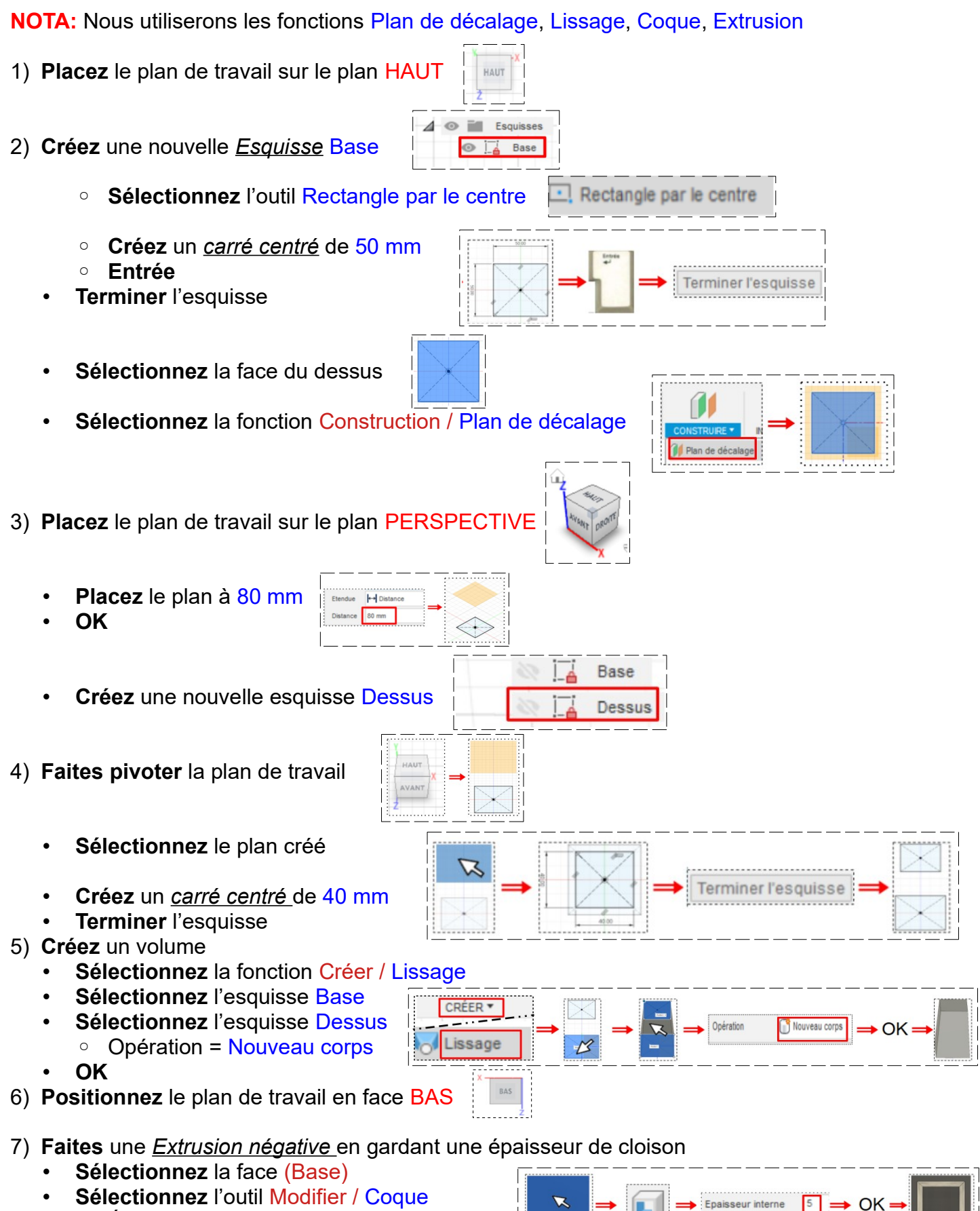

- Épaisseur interne = 5 mm
- OK

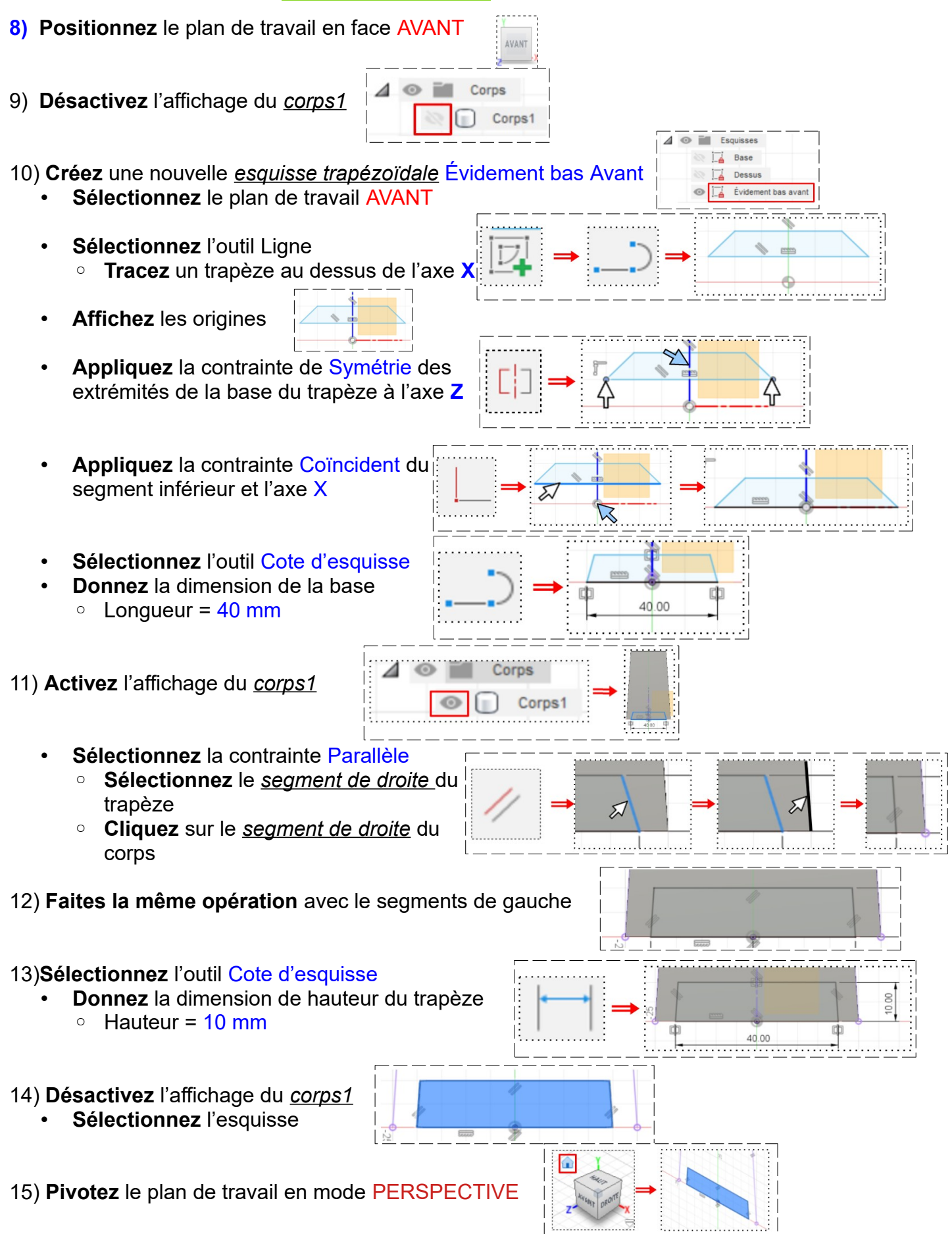

Corps1

- Cliquez droit / Extrusion
  - Démarrer = Plan de contour
  - Direction = Symétrique
  - Type d'étendue = Distance
  - Mesure = Toute la longueur
  - Distance = 55 mm
  - Opération = Couper

**NOTA:** On ne tiendra pas compte de l'avertissement d'erreur

- Activez l'affichage du <u>corps1</u>
- ок
- Terminez l'esquisse

16) Placez la plan de travail en mode DROITE

Faites les mêmes opérations que les paragraphes de 10 à 15

1

0

- 17) Placez la plan de travail en mode AVANT
- 18) Créez une nouvelle esquisse trapézoïdale Évidement haut avant
  - Désactivez l'affichage du corps1
  - Sélectionnez l'outil Ligne
  - Tracez le trapèze
    - Petit coté = 30 mm centré
    - Petit coté à hauteur de l'axe = 75 mm
    - Hauteur = 60 mm
    - Coté droit = Parallèle au corps
    - Coté gauche = Parallèle au corps
  - Sélectionnez l'esquisse
    - Cliquez droit / Extrusion
    - Démarrer = Plan de contour
    - Direction = Symétrique
    - Type d'étendue = Distance
    - Mesure = Toute la longueur
    - Distance = 55 mm
    - Opération = Couper
  - Activez l'affichage du corps1
  - OK
  - Terminez l'esquisse

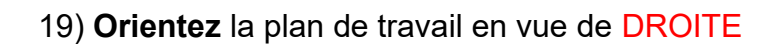

• Faites les mèmes opérations qu'au paragraphe 18

20) **Exportez** le fichier 14-1 Exercice Tabouret.f3d dans votre dossier Essais 21) **Formez** Eusion 360 sans l'encregistrer

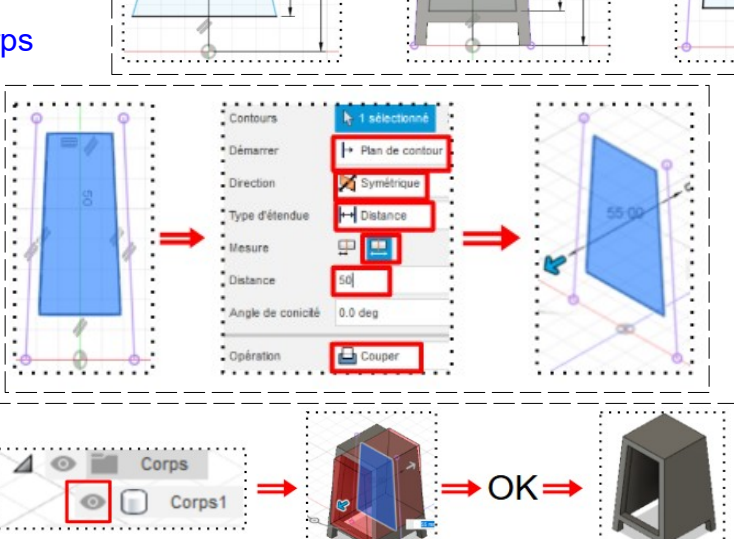

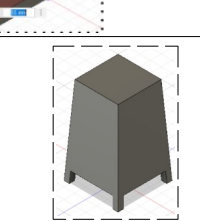

15.00

OK-

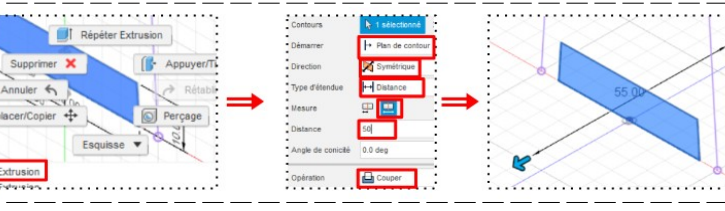